- 1

-

# **JCA–Dual Channel Series**

**User's Manual** 

# CONTENTS

## PRECAUTIONS

## DUAL CHANNEL

| Analog Section | 2 |
|----------------|---|
| Installation   | 2 |
| Set Up         | 3 |

## BASIC OPERATIONS

| Zero – Point                               |  |
|--------------------------------------------|--|
| Tare                                       |  |
| Pre-Tare ·····                             |  |
| The Counting Method 1 (Key In Unit Weight) |  |
| The Counting Method 2 (Sampling)           |  |
| Manual Accumulation                        |  |
| Manual Print                               |  |

## ADVANCED OPERATIONS

#### Print

|                           |                                      |        | 5 C                                   |        |
|---------------------------|--------------------------------------|--------|---------------------------------------|--------|
| Set / Choose A Print Form | ••••••                               | ······ |                                       | 19     |
| Set Print Mode            |                                      |        |                                       | 20     |
| Select The Printer Model  | •••••••••••••••••••••••••••••••••••• |        |                                       | 21     |
| Set RS-232 Baud Rate      | ·····                                |        | · · · · · · · · · · · · · · · · · · · | 22     |
| RS-232 Data Format        | ······                               |        |                                       | 23     |
| Samples Of Print Forms    |                                      |        |                                       | ··· 24 |

#### Serial Number

| Activate The Serial Number Function | <br> | 3 |
|-------------------------------------|------|---|
| Set The Serial Number Mode          | <br> | 7 |
| Set Max Serial Number               | <br> | 3 |
| Change The Serial Number            | <br> | 9 |
| enange me eenan nameer              |      | - |

#### Accumulation

| - |                                     | a 6 |
|---|-------------------------------------|-----|
|   | Set/Choose Accumulation Mode        | 30  |
|   | Set The Max Amount Of Accumulations | 31  |
|   | Display Of Accumulation             | 32  |
|   | Print While Display Of Accumulation | 33  |
|   | Delete Accumulations                | 34  |
|   |                                     |     |

#### Piece Checking

| loco onooning                                |        |             |
|----------------------------------------------|--------|-------------|
| Set The High Limit Of The Pieces             | ·····  |             |
| Set The Low Limit Of The Pieces              |        |             |
| Enable / Disable The Piece Checking Function |        |             |
|                                              | ICA DU | AL CHANNEL. |

| Set The High Limit Of The W                                | /eight·····                        | ·····                                   |                                       |                      |
|------------------------------------------------------------|------------------------------------|-----------------------------------------|---------------------------------------|----------------------|
| Enable / Disable The Weigh                                 | t Checking Fur                     | nction                                  |                                       |                      |
| Auto-Tare Checking                                         | •                                  |                                         |                                       |                      |
| Set The High Limit Of The T                                | are Value                          |                                         | ****                                  |                      |
| Set The Low Limit Of The Ta<br>Enable / Disable The Auto-T | are Value ······<br>are Checking I | Function                                | ·····                                 |                      |
|                                                            | are oncoming i                     | unction                                 |                                       |                      |
| Unit Weight ID                                             |                                    | × .                                     |                                       |                      |
| Saving ID - Method 1                                       |                                    | -                                       |                                       |                      |
| Call Up ID - Method 2                                      |                                    | • • • • • • • • • • • • • • • • • • • • |                                       |                      |
| Pre-Tare By ID                                             |                                    |                                         |                                       | ******               |
| lahal                                                      |                                    |                                         |                                       |                      |
| LaDel<br>Customizo Vour Own Lobel                          |                                    | -<br>                                   | · · · · · · · · · · · · · · · · · · · |                      |
| Label Example                                              |                                    |                                         |                                       |                      |
|                                                            | í.                                 | 5 <b>.</b>                              | ·                                     | 5 V                  |
| Show / Readjust The Tim                                    | ie                                 | ••••••••••••••••••••••••••••••••••••••• |                                       |                      |
| ACAI                                                       | 2<br>12                            | , i                                     | · · ·                                 |                      |
| ACAI Parameter                                             | ······                             |                                         |                                       |                      |
| Sampling With ACAI Functi                                  | on                                 |                                         | ••••••••••••••••••••••••••••••        |                      |
| Data Protection                                            | ·····                              |                                         |                                       |                      |
| Parameter                                                  |                                    |                                         |                                       |                      |
| Parameters Setting                                         |                                    |                                         |                                       | ·····                |
| Parameters Description                                     |                                    |                                         |                                       |                      |
| The Rule For Using The                                     | Keypad                             |                                         |                                       |                      |
|                                                            |                                    |                                         |                                       |                      |
| Connecter                                                  |                                    | •••••••                                 | ·····                                 | ·`•··                |
| Data Protocol                                              |                                    |                                         | •••••                                 | •••• <u>•</u> •••••• |
|                                                            |                                    | e<br>S Pri                              |                                       |                      |
| Applications                                               |                                    | · · · · · · · · · · · · · · · · · · ·   |                                       |                      |
| FAQ                                                        |                                    |                                         |                                       |                      |
|                                                            |                                    |                                         |                                       |                      |
| LCD Characters                                             |                                    |                                         |                                       |                      |
| Error Messages                                             |                                    |                                         | ·····                                 |                      |
|                                                            |                                    | .*                                      |                                       | с•<br>•              |
| Option                                                     |                                    | ••••••••••••••••••••••••••••••••••••••• | ••••••••••••••••••                    | •••••••              |
|                                                            |                                    |                                         |                                       |                      |

This is a "Table of Contents preview" for quality assurance

The full manual can be found at <a href="http://the-checkout-tech.com/estore/catalog/">http://the-checkout-tech.com/estore/catalog/</a>

We also offer free downloads, a free keyboard layout designer, cable diagrams, free help and support.

<u>http://the-checkout-tech.com</u>: the biggest supplier of cash register and scale manuals on the net